## **Meridian Imaging Solutions User Guide**

## 1. How to Place a Sales Order:

meridian

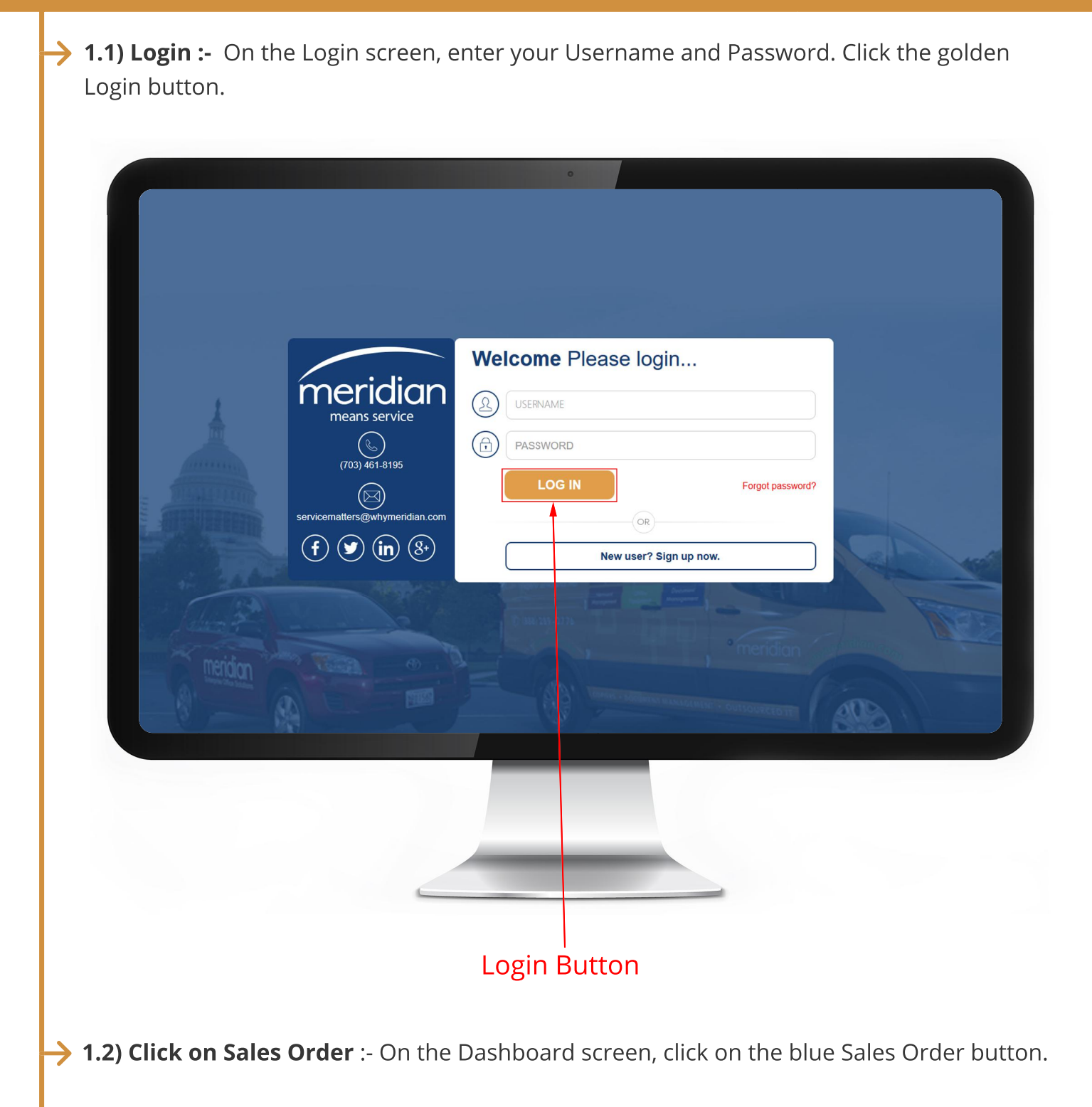

| Welcome,<br>Lanetta Johnson    | meridian            | 🌜 (703) 46  | -3195 🖂 servicematters@whymeridian.com       |                              |  |
|--------------------------------|---------------------|-------------|----------------------------------------------|------------------------------|--|
| Home About Us New Service Call | SALES ORDERS        | (C) METER   | READING                                      |                              |  |
| Rew Sales Orders               | SERVICE CALLS       | ALES ORDERS |                                              | Q SEARCH                     |  |
| Email Us                       | 16 Dending          |             | 9 O New items                                | Find: Equipment/Item         |  |
| Switch Location                | Scheduled           |             | OPicked items                                | Q                            |  |
| 🕞 Logout                       | G Dispatched        |             | 😨 Shipped items (last 30 days)               |                              |  |
|                                | O On hold O Cleared |             | G Back ordered items G Canceled items        |                              |  |
|                                | 16 O History        |             | Newly submitted orders Orders (last 30 days) | 6 On record<br>2 ON Contract |  |
|                                |                     |             | 6 ¥ All orders                               | 4 OFF Contract               |  |
|                                | NEW SERVICE CALL    |             | NEW SALES ORDERS                             | METERS A                     |  |
|                                |                     | ^           | THE MERIDIAN BLOG                            | Meters due                   |  |

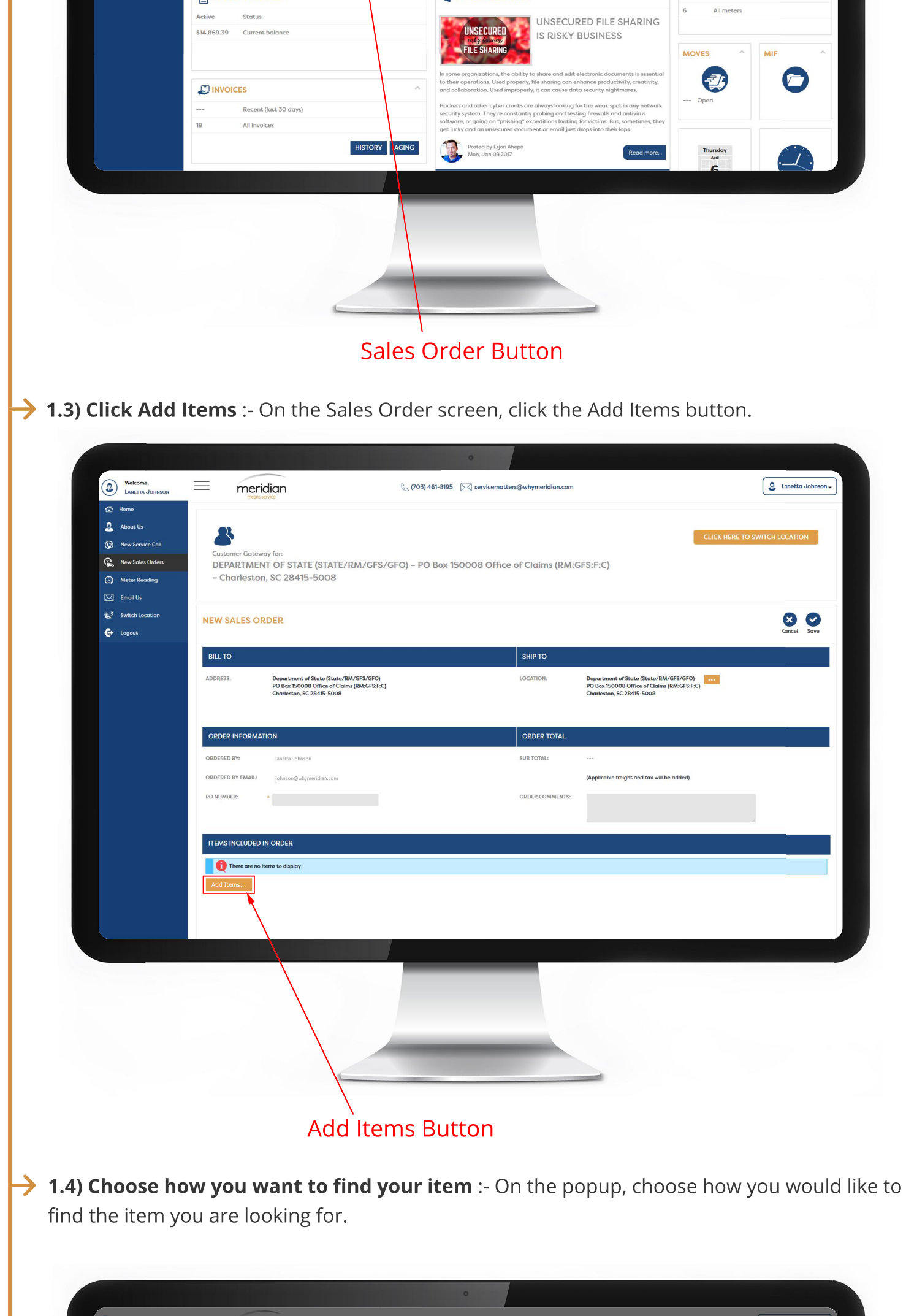

| Welcom<br>LANETTA | me,<br>Ta Johnson | = meri                                                                               | idian                                              |                | & (703) 461-8     | 195 🖂 servicem                              | atters@whymeridian.com                         |                                 | Lanetta Johnson - |  |  |  |  |
|-------------------|-------------------|--------------------------------------------------------------------------------------|----------------------------------------------------|----------------|-------------------|---------------------------------------------|------------------------------------------------|---------------------------------|-------------------|--|--|--|--|
|                   |                   |                                                                                      |                                                    |                |                   |                                             |                                                |                                 |                   |  |  |  |  |
|                   | •                 | 01                                                                                   |                                                    |                |                   |                                             |                                                |                                 |                   |  |  |  |  |
|                   | vice Call         | CLICK HERE TO SWITCH LOCATION                                                        |                                                    |                |                   |                                             |                                                |                                 |                   |  |  |  |  |
|                   | es Orders         | DEPARTMENT OF STATE (STATE/RM/GFS/GFO) – PO Box 150008 Office of Claims (RM:GFS:F:C) |                                                    |                |                   |                                             |                                                |                                 |                   |  |  |  |  |
|                   | eading            | - Charlesto                                                                          | n, SC 28415-5008                                   |                |                   |                                             |                                                |                                 |                   |  |  |  |  |
|                   |                   |                                                                                      |                                                    | Find Items     |                   |                                             | ×                                              |                                 |                   |  |  |  |  |
|                   | ocation           | NEW SALES OF                                                                         | PDEP                                               | Find items by: |                   |                                             |                                                | 8.6                             | 80                |  |  |  |  |
|                   |                   | BILL TO                                                                              |                                                    |                |                   | Filter your items by these<br>filter option | _                                              | Cancel Save                     |                   |  |  |  |  |
|                   |                   | ADDRESS:                                                                             | Department of State (St<br>PO Box 150008 Office of | Number         | Description       | Serial Number                               | Customer                                       | ent of State (State/RM/GFS/GFO) |                   |  |  |  |  |
|                   |                   |                                                                                      | Charleston, SC 28415-50                            | EQ10007        | X191 Xerox Copier | 123778                                      | Waste Management (WM00)                        | on, SC 28415-5008               |                   |  |  |  |  |
|                   |                   |                                                                                      |                                                    | EQ10054        | X191 Xerox Copier | 234234334                                   | Waste Management (WM00)<br>HR Lobby            |                                 |                   |  |  |  |  |
|                   |                   | ORDER INFORMA                                                                        | πιον                                               | EQ10059        | 335 Copier        | sfsdfsd2343                                 | Waste Management (WM00)<br>testing termination |                                 |                   |  |  |  |  |
|                   |                   |                                                                                      | Lanetta Johnson                                    |                |                   |                                             |                                                |                                 |                   |  |  |  |  |

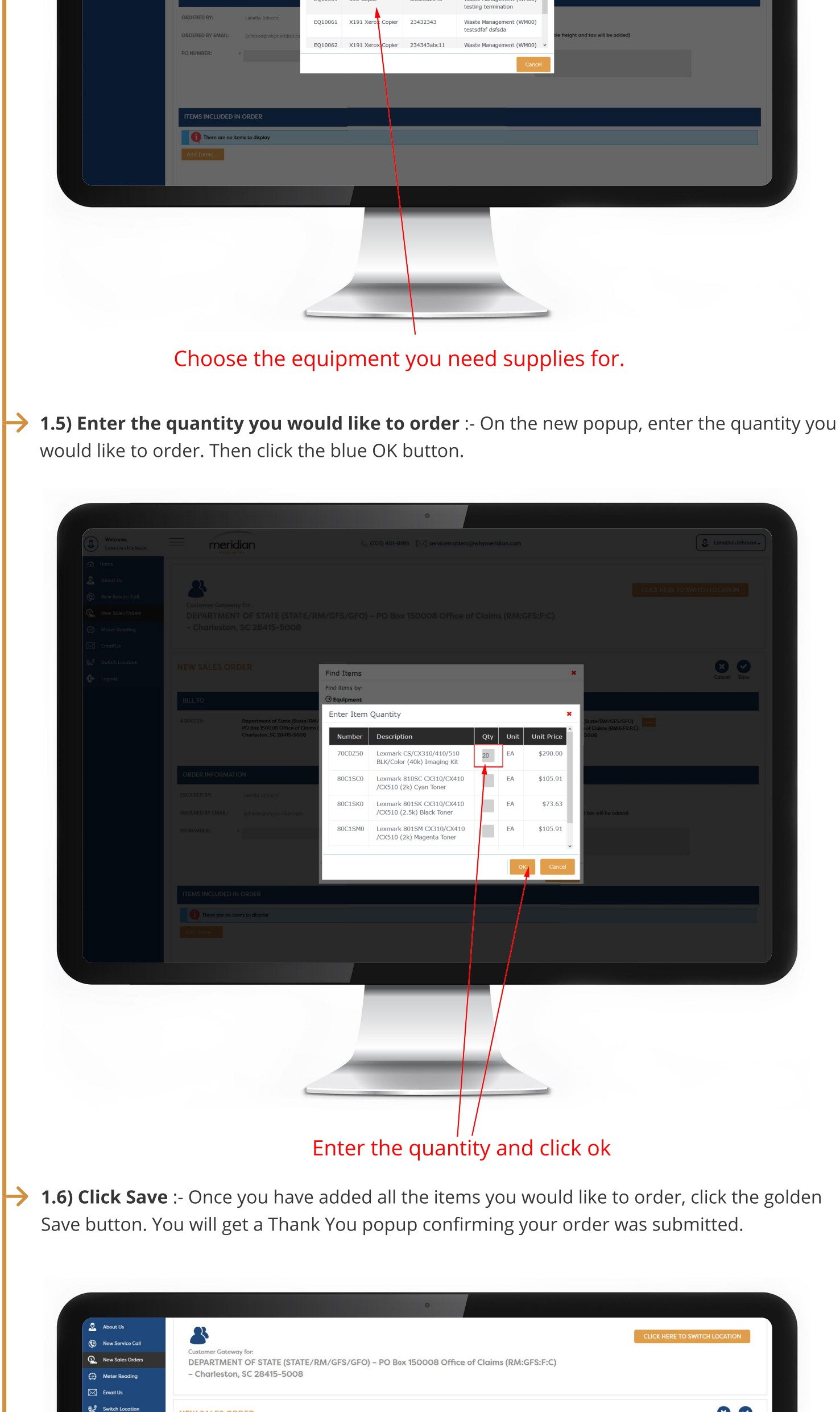

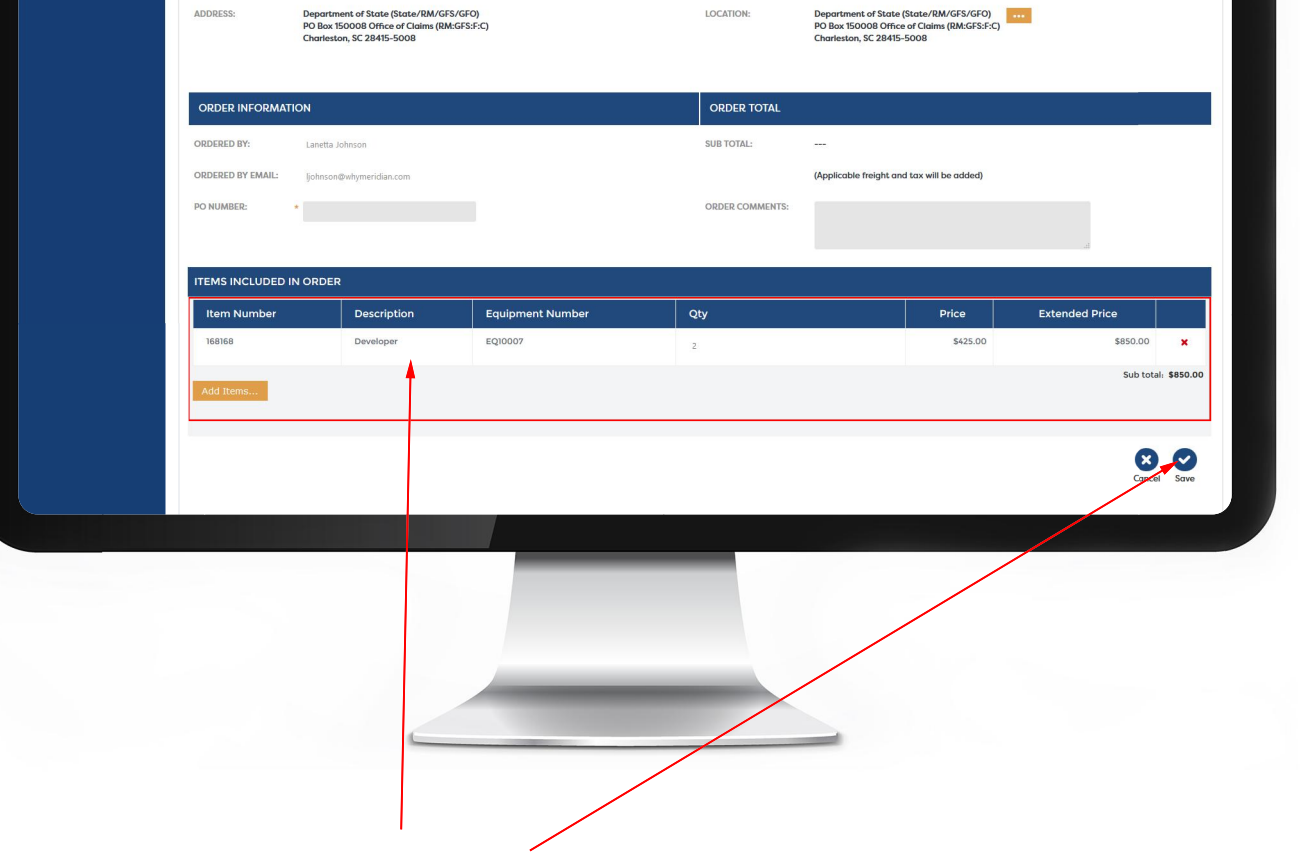

LOCATION:

**NEW SALES ORDER** 

ADDRESS:

🕞 Logout

Click Save after verifying the items you want to order.

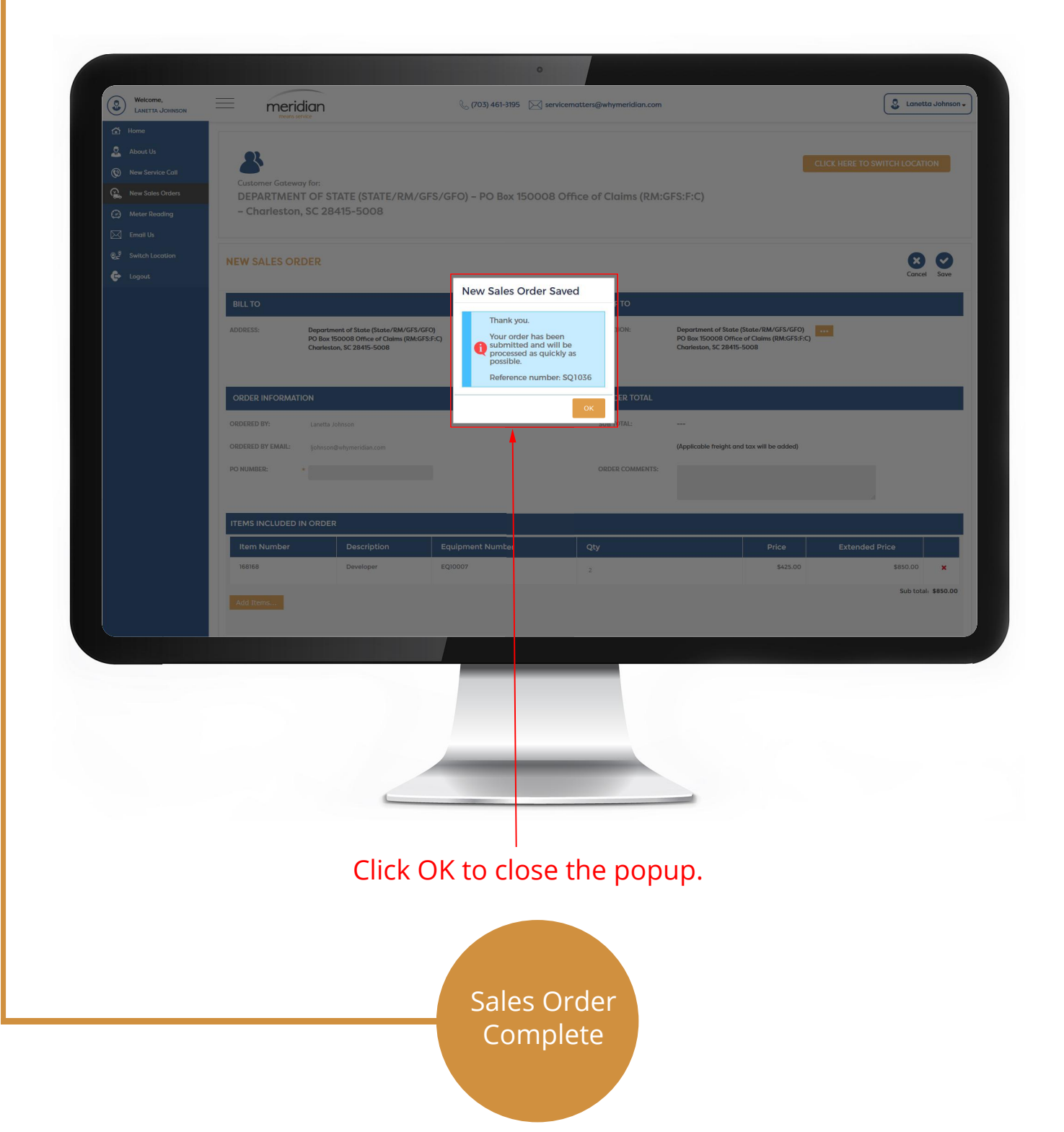